# Reporte de Veedurías

Registro Único Empresarial y Social

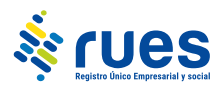

#### **TABLA DE CONTENIDOS**

| OBJETIVO                                                           | 3         |
|--------------------------------------------------------------------|-----------|
| SOLICITUD DE USUARIO                                               | 4         |
| CARGUE FORMULARIO SOLICITUD MEDIOS DIGITALES                       | 7         |
| AUTORIZACIÓN DEL USUARIO POR PARTE DEL FUNCIONARIO DE CONFECÁMARAS | 8         |
| REVOCACIÓN DE LOS PERMISOS DE USUARIO<br>REPORTE DE VEEDURIAS      | 10<br>101 |
| MANEJO DE LA INFORMACIÓN POR EL RUES                               | 105       |

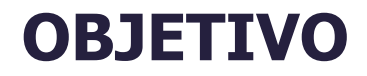

El objetivo del presente documento es ilustrar los pasos requeridos para realizar la solicitud de usuario y el reporte de veedurías al RUES en el nuevo portal por parte de las personerías municipales y distritales y las autoridades indígenas respecto de las veedurías y redes de veedurías inscritas en estas entidades, de acuerdo con lo establecido en la Circular No. 100-000002 del 25 de abril de 2022, de la Superintendencia de Sociedades.

#### **SOLICITUD DE USUARIO**

Ingrese al siguiente enlace que corresponde a la página web del RUES <u>http://www.rues.org.co</u>, y seleccione la opción "Registros" - "Registro de Veedurías" -donde enlazará al nuevo sitio.

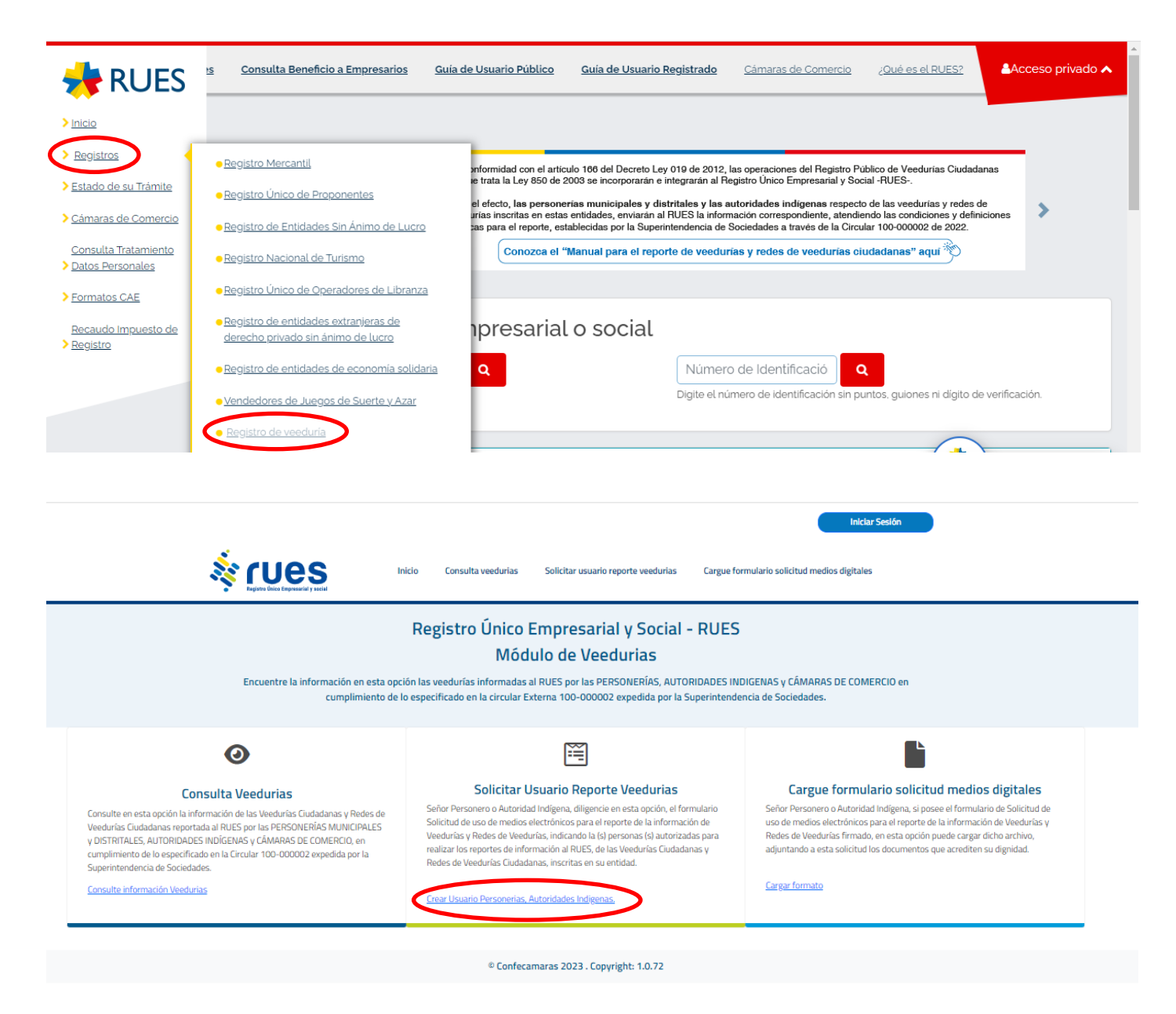

Ingrese a la opción "Solicitar Usuario Reporte Veedurías".

Diligencie los datos de la Personería o Autoridad Indígena correspondientes, los datos del funcionario que autoriza a realizar el reporte y finalmente los datos del usuario al que se autoriza para realizar reportes de información, a este último le será asignado el usuario para ingresar al sitio web del RUES y habilitar la opción de efectuar el reporte o modificación de la información de las Veedurías inscritas en su entidad.

| Rejotro Unicio Cons                                                                                                    | sulta veedurias                          | Solicitar usuario reporte veedurias Cargue formulario solicitud medios digitales                                                                                                    |
|----------------------------------------------------------------------------------------------------|------------------------------------------|----------------------------------------------------------------------------------------------------|
| Constitution                                                                                                    |                                          |                                                                                                    |
| Crear Usua                                                                                                    | ario Person                              | erias, Autoridades Indigenas.                                                                                                    |
| información al RUES, de las Veedurías Ciudadanas y F                                                                                                    | guiente formulario<br>Redes de Veedurías | indicando sus datos y los de la (s) personas (s) autorizadas para realizar los report<br>Ciudadanas, inscritas en su entidad, atendiendo lo dispuesto en el numeral 1.7.3.                                                                                                    |
| Circular 1                                                                                                    | 100-000002 exped                         | ida por la Superintendencia de Sociedades.                                                                                                    |
| lver                                                                                                    |                                          |                                                                                                    |
| Ir                                                                                                    | nformación de la l                       | Personería o Autoridad Indígena                                                                                                    |
| Los campos con asterisco (*) son obligatorios                                                                                                    |                                          |                                                                                                    |
| Tipo de Identificación de la personería o autorio                                                                                                    | dad indígena *                           | NIT y/o C.C. de la personería o autoridad indígena *                                                                                                    |
| Seleccione el tipo de documento                                                                                                    | 0                                        | Ingrese número de identificación                                                                                                    |
| Dígito de Verificación                                                                                                    |                                          | Razón Social/Nombres y Apellidos de la personería o autoridad indícena *                                                                                                    |
| Ingrese dig                                                                                                    | 0                                        | 0                                                                                                    |
| Tipe do Estidad *                                                                                                    |                                          | Dirección de la neuroneufo e substitued indícens *                                                                                                    |
| <ul> <li>Personería</li> </ul>                                                                                                    | 0                                        | Grección de la personería o autoridad indigena *                                                                                                    |
| <ul> <li>Autoridad indígena</li> </ul>                                                                                                    | U                                        |                                                                                                    |
|                                                                                                    |                                          |                                                                                                    |
|                                                                                                    |                                          |                                                                                                    |
| Departamento de la personería o autoridad indi                                                                                                    | ígena *                                  | Municipio de la personería o autoridad indígena *                                                                                                    |
| Seleccione una opcion                                                                                                    | 0                                        | Seleccione una opcion                                                                                                    |
|                                                                                                    |                                          |                                                                                                    |
|                                                                                                    |                                          |                                                                                                    |
|                                                                                                    |                                          |                                                                                                    |
|                                                                                                    | Informaciór                              | n del funcionario que autoriza                                                                                                    |
|                                                                                                    |                                          |                                                                                                    |
| Tipo de Identificación del Funcionario *                                                                                                    |                                          | Número de Identificación del Funcionario *                                                                                                    |
| Tipo de Identificación del Funcionario * Seleccione el tipo de documento                                                                                                    | 0                                        | Número de Identificación del Funcionario *                                                                                                    |
| Tipo de Identificación del Funcionario * Seleccione el tipo de documento Nombre del Funcionario *                                                                                                    | 0                                        | Número de Identificación del Funcionario *  Ingrese número de identificación  Careo del Funcionario *                                                                                                    |
| Tipo de Identificación del Funcionario * Seleccione el tipo de documento Nombre del Funcionario * Ingrese el nombre del funcionario                                                                                                    | 0                                        | Número de Identificación del Funcionario *  Ingrese número de identificación  Cargo del Funcionario *  Ingrese el cargo del funcionario                                                                                                    |
| Tipo de Identificación del Funcionario * Seleccione el tipo de documento Nombre del Funcionario * Ingrese el nombre del funcionario                                                                                                    | 0                                        | Número de Identificación del Funcionario *<br>Ingrese número de identificación<br>Cargo del Funcionario *<br>Ingrese el cargo del funcionario                                                                                                    |
| Tipo de Identificación del Funcionario *<br>Seleccione el tipo de documento<br>Nombre del Funcionario *<br>Ingrese el nombre del funcionario                                                                                                    | 0                                        | Número de Identificación del Funcionario *<br>Ingrese número de identificación<br>Cargo del Funcionario *<br>Ingrese el cargo del funcionario                                                                                                    |
| Tipo de Identificación del Funcionario *<br>Seleccione el tipo de documento<br>Nombre del Funcionario *<br>Ingrese el nombre del funcionario                                                                                                    | O formación del                          | Número de Identificación del Funcionario *  Ingrese número de identificación  Cargo del Funcionario *  Ingrese el cargo del funcionario  funcionario que realiza el reporte                                                                                                    |
| Tipo de Identificación del Funcionario * Seleccione el tipo de documento Nombre del Funcionario * Ingrese el nombre del funcionario Int Tipo de Identificación del Funcionario *                                                                                                    | o formación del                          | Número de Identificación del Funcionario *  Ingrese número de identificación  Cargo del Funcionario *  Ingrese el cargo del funcionario  funcionario que realiza el reporte  Número de Identificación del Funcionario *                                                                                                    |
| Tipo de Identificación del Funcionario * Seleccione el tipo de documento Nombre del Funcionario * Ingrese el nombre del funcionario Inf Tipo de Identificación del Funcionario * Seleccione el tipo de documento                                                                                                    | formación del                            | Número de Identificación del Funcionario *  Ingrese número de identificación  Cargo del Funcionario *  Ingrese el cargo del funcionario  funcionario que realiza el reporte  Número de Identificación del Funcionario *  Ingrese número de identificación                                                                                                    |
| Tipo de Identificación del Funcionario * Seleccione el tipo de documento Nombre del Funcionario * Ingrese el nombre del funcionario Int Tipo de Identificación del Funcionario * Seleccione el tipo de documento                                                                                                    | o<br>formación del                       | Número de Identificación del Funcionario *  Ingrese número de identificación  Cargo del Funcionario *  Ingrese el cargo del funcionario  funcionario que realiza el reporte  Número de Identificación del Funcionario *  Ingrese número de identificación                                                                                                    |
| Tipo de Identificación del Funcionario *  Seleccione el tipo de documento  Nombre del Funcionario *  Ingrese el nombre del funcionario  Inf  Tipo de Identificación del Funcionario *  Seleccione el tipo de documento  Nombres del Funcionario *                                                                                                    | formación del                            | Número de Identificación del Funcionario *  Ingrese número de identificación  Cargo del Funcionario *  Ingrese el cargo del funcionario  funcionario que realiza el reporte  Número de Identificación del Funcionario *  Ingrese número de identificación  Apellidos del Funcionario *                                                                                                    |
| Tipo de Identificación del Funcionario * Seleccione el tipo de documento Nombre del Funcionario * Ingrese el nombre del funcionario Int Tipo de Identificación del Funcionario * Seleccione el tipo de documento Nombres del Funcionario * Ingrese nombres del funcionario                                                                                                    | formación del                            | Número de Identificación del Funcionario *         Ingrese número de identificación       Image: Cargo del Funcionario *         Ingrese el cargo del funcionario       Image: Image: Cargo del funcionario         funcionario que realiza el reporte       Image: Cargo del Identificación del Funcionario *         Ingrese número de identificación       Image: Image: Cargo del funcionario *         Mumero de Identificación       Image: Image: Cargo del funcionario *         Ingrese número de identificación       Image: Cargo del funcionario *         Ingrese número de identificación       Image: Cargo del funcionario *         Image: Cargo del Funcionario *       Image: Cargo del funcionario *         Image: Cargo del Funcionario *       Image: Cargo del funcionario *         Image: Cargo del Funcionario *       Image: Cargo del funcionario *         Image: Cargo del Funcionario *       Image: Cargo del funcionario *         Image: Cargo del funcionario *       Image: Cargo del funcionario * |
| Tipo de Identificación del Funcionario *          Seleccione el tipo de documento         Nombre del Funcionario *         Ingrese el nombre del funcionario         Tipo de Identificación del Funcionario *         Seleccione el tipo de documento         Nombres del Funcionario *         Ingrese nombres del funcionario         Nombres del Funcionario *         Cargo del Funcionario                                                                                                    | formación del                            | Número de Identificación del Funcionario *   Ingrese número de identificación   Cargo del Funcionario *   Ingrese el cargo del funcionario   funcionario que realiza el reporte Número de Identificación del Funcionario *   Ingrese número de identificación   O   Apellidos del Funcionario *   Ingrese apellidos del funcionario                                                                                                    |
| Tipo de Identificación del Funcionario *  Seleccione el tipo de documento  Nombre del Funcionario *  Ingrese el nombre del funcionario  Inf  Tipo de Identificación del Funcionario *  Seleccione el tipo de documento  Nombres del Funcionario *  Ingrese nombres del funcionario  Cargo del Funcionario  Ingrese el cargo del funcionario                                                                                                    | formación del                            | Número de Identificación del Funcionario *   Ingrese número de identificación   Cargo del Funcionario *   Ingrese el cargo del funcionario   Particionario que realiza el reporte   Número de Identificación del Funcionario *   Ingrese número de identificación   O   Apellidos del Funcionario *   Ingrese apellidos del funcionario                                                                                                    |
| Tipo de Identificación del Funcionario * Seleccione el tipo de documento Nombre del Funcionario * Ingrese el nombre del funcionario Ini Tipo de Identificación del Funcionario * Seleccione el tipo de documento Nombres del Funcionario * Ingrese nombres del funcionario Cargo del Funcionario Ingrese el cargo del funcionario                                                                                                    | formación del                            | Número de Identificación del Funcionario *   Ingrese número de identificación   Cargo del Funcionario *   Ingrese el cargo del funcionario   funcionario que realiza el reporte Número de Identificación del Funcionario * Ingrese número de identificación <b>Apellidos del Funcionario</b> * Ingrese apellidos del funcionario <b>O</b>                                                                                                    |
| Tipo de Identificación del Funcionario *  Seleccione el tipo de documento  Nombre del Funcionario *  Ingrese el nombre del funcionario  Inf  Tipo de Identificación del Funcionario *  Seleccione el tipo de documento  Nombres del Funcionario *  Ingrese nombres del funcionario  Cargo del Funcionario  Ingrese el cargo del funcionario                                                                                                    | formación del                            | Número de Identificación del Funcionario *   Ingrese número de identificación   Cargo del Funcionario *   Ingrese el cargo del funcionario   funcionario que realiza el reporte Número de Identificación del Funcionario *   Ingrese número de identificación   Migrese número de identificación   O   Apellidos del Funcionario *   Ingrese apellidos del funcionario                                                                                                    |
| Tipo de Identificación del Funcionario * Seleccione el tipo de documento Nombre del Funcionario * Ingrese el nombre del funcionario Inf Tipo de Identificación del Funcionario * Seleccione el tipo de documento Nombres del Funcionario * Ingrese nombres del funcionario Cargo del Funcionario Ingrese el cargo del funcionario                                                                                                    |                                          | Número de Identificación del Funcionario*   Ingrese número de identificación   Cargo del Funcionario*   Ingrese el cargo del funcionario   funcionario que realiza el reporte   Número de Identificación del Funcionario*   Ingrese número de identificación   Ingrese número de identificación   Pallidos del Funcionario*   Ingrese apellidos del funcionario                                                                                                    |
| Tipo de Identificación del Funcionario *          Seleccione el tipo de documento         Nombre del Funcionario *         Ingrese el nombre del funcionario         Tipo de Identificación del Funcionario *         Seleccione el tipo de documento         Nombres del Funcionario *         Seleccione el tipo de documento         Nombres del Funcionario *         Ingrese nombres del funcionario         Cargo del Funcionario         Ingrese el cargo del funcionario         Número de teléfono                                    |                                          | Número de Identificación del Funcionario *   Ingrese número de identificación   Cargo del Funcionario *   Ingrese el cargo del funcionario   Tuncionario que realiza el reporte   Número de Identificación del Funcionario *   Ingrese número de identificación   O   Apellidos del Funcionario *   Ingrese apellidos del funcionario                                                                                                    |
| Tipo de Identificación del Funcionario * Seleccione el tipo de documento Nombre del Funcionario * Ingrese el nombre del funcionario Ingrese el nombre del funcionario * Seleccione el tipo de documento Nombres del Funcionario * Ingrese nombres del funcionario Cargo del Funcionario Ingrese el cargo del funcionario Ingrese el cargo del funcionario Ingrese el cargo del funcionario Ingrese el cargo del funcionario Ingrese el cargo del funcionario Ingrese el cargo del funcionario                                                  | formación del                            | Número de Identificación del Funcionario *  Ingrese número de identificación  Cargo del Funcionario  Torges el cargo del funcionario  funcionario que realiza el reporte  Número de Identificación del Funcionario  funcionario que realiza el reporte  Múmero de Identificación del Funcionario  funcionario de identificación  fungrese número de identificación  fungrese apellidos del funcionario  mración de contacto  forreo electrónico *  [gonzalez@confecamaras.org.co]                                                                                                    |
| Tipo de Identificación del Funcionario *          Seleccione el tipo de documento         Nombre del Funcionario *         Ingrese el nombre del funcionario         Tipo de Identificación del Funcionario *         Seleccione el tipo de documento         Nombres del Funcionario *         Seleccione el tipo de documento         Nombres del Funcionario *         Ingrese nombres del funcionario         Cargo del Funcionario         Ingrese el cargo del funcionario         Número de teléfono         Ingrese número de teléfono |                                          | Número de Identificación del Funcionario *   Ingrese número de identificación   Cargo del Funcionario   Ingrese el cargo del funcionario   Ingrese el cargo del funcionario   Ingrese el cargo del funcionario   Ingrese número de identificación del Funcionario *   Ingrese número de identificación   Ingrese número de identificación   Ingrese número de identificación   Ingrese número de identificación   Ingrese número de identificación                                                                                                    |
| Tipo de Identificación del Funcionario * Seleccione el tipo de documento Nombre del Funcionario * Ingrese el nombre del funcionario Int Tipo de Identificación del Funcionario * Seleccione el tipo de documento Nombres del Funcionario * Ingrese nombres del funcionario Cargo del Funcionario Ingrese el cargo del funcionario Número de teléfono Ingrese número de teléfono Contraseña *                                                                                                    |                                          | Número de Identificación del Funcionario *   Ingrese número de identificación   Cargo del Funcionario *   Ingrese el cargo del funcionario   Tuncionario que realiza el reporte   Número de Identificación del Funcionario *   Ingrese número de identificación   Ingrese número de identificación   Marero de Identificación   Ingrese número de identificación   Ingrese número de identificación   Ingrese número de identificación   Ingrese número de identificación                                                                                                    |

Cuando el funcionario de la Personería o autoridad Indígena finaliza correctamente el proceso de ingreso de los datos aparecerá la siguiente pantalla desde donde podrá descargar el formato.

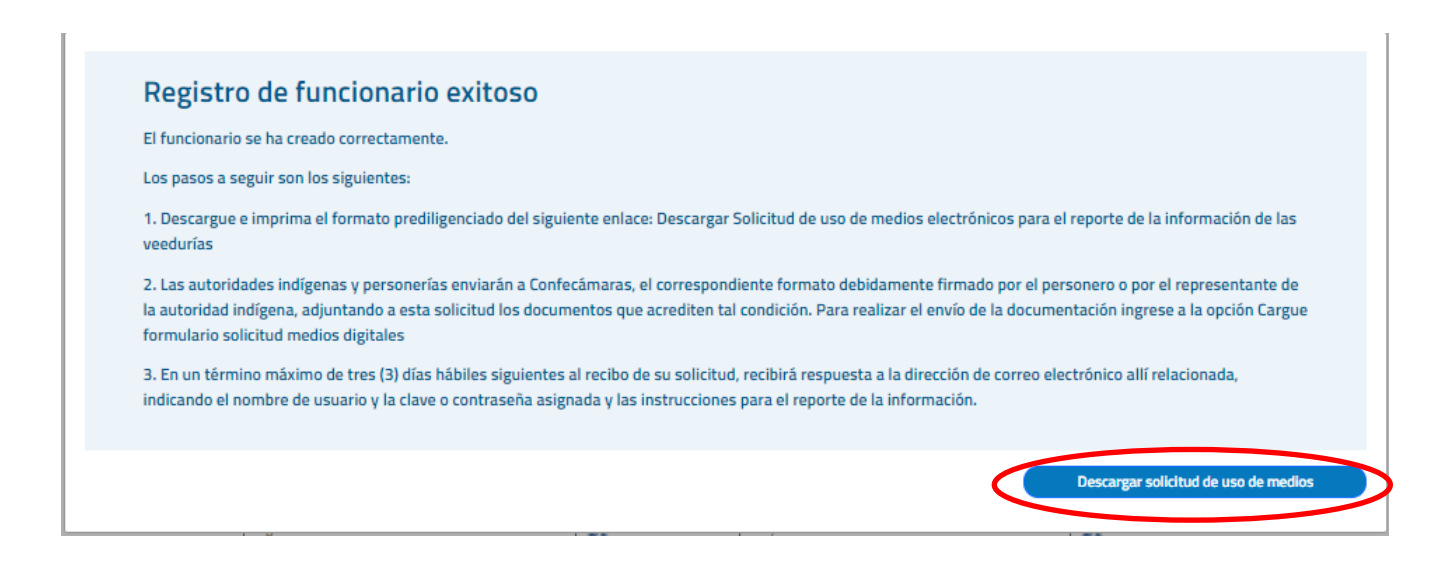

Descargue el formulario diligenciado y siga los pasos allí relacionados para el envío de la documentación a través de la opción "Cargue formulario solicitud medios digitales" del sistema.

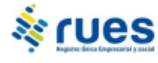

#### Solicitud de uso de medios electrónicos para el reporte de la información de las veedurías Generado el 9/14/2023 8:25 AM

La Circular Externa 100-000002 expedida por la Superintendencia de Sociedades define la forma en que se incorporarán las operaciones del Registro Público de Veedurias Cludadanas al Registro Unico Empresarial y Social RUES. Para el efecto, Las autoridades indigenas y personerias enviarán la "Solicitud de uso de medios electrónicos para el reporte de la información de Veedurias y Redes de Veedurias", la cual deberá ser firmada por el personero o por el representante de la autoridad indigena, adjuntando a esta solicitud los documentos que acrediten tal condición e indicando la (s) personas (s) autorizadas para realizar el reporte.

Señores Confecámaras,

Solicitamos la creación de un usuario para la remisión de la información de Veedurias ciudadanas. Los datos relacionados con el servidor público que remitirá la información, según documento que acredita su vinculación con la entidad son los siguientes:

personeria sogamoso NIT: 891801XXX Dirección: calle 1 1 Teléfono: Municipio: SOGAMOSO Nombre del funcionario: personeria sogamoso personeria sogamoso Tipo de identificación: NIT Número de Identificación: 891801XXX Cargo del funcionario: Personero Correo Electrónico: <u>xxxxx&gmail.com</u>

La entidad y el funcionario comprenden que el objetivo de este usuario y clave es proporcionar seguridad en la realización de cualquier transacción que involucre el traspaso de información confidencial. El funcionario entiende que la confidencialidad de la información depende también de él, por lo que se compromete por medio de la presente a cuidar y resguardar adecuadamente la clave secreta, asumiendo la divulgación que de ella haga a un tercero, el cual se asumirá que ha sido autorizado por el funcionario para remitir la información respectiva. El servidor público asume la responsabilidad total del uso, tanto de la clave de usuario, así como de la veracidad de la información en el cumplimiento de sus obligaciones, otros deberes formales y la utilización de los servicios que se ponga a su disposición a través de internet para el reporte de la información a que se hace mención en el numeral 1.7.3.2. de la Circular Externa 100-000002 expedida por la Superintendencia de Sociedades.

Firma del funcionario Autorizado:\_\_\_\_\_ personeria sogamoso personeria sogamoso NIT 891801XXX

### CARGUE FORMULARIO SOLICITUD MEDIOS DIGITALES

El personero/autoridad indígena ingresa a la opción de Cargue formulario solicitud medios digitales

|                                                                            | Iniciar Sesión                                                                                                    |
|----------------------------------------------------------------------------|----------------------------------------------------------------------------------------------------|
|                                                                            | Inicio Consulta veedurias Solicitar usuario reporte veedurias Cargue formulario solicitud medios digitales                                                                                                    |
| Ocargue de formato                                                         | de permisos de uso de medios digitales para personerias/autoridades<br>indigenas                                                                                                    |
| Ingrese el correo electrónico con el o<br>debe cargar el archivo del formu | ue se registró al momento de crear el usuario de Personero / Autoridad Indígena. A través de la opción "Seleccionar archivo"<br>ario "", debidamente firmado, en formato PDF, adjuntando a esta solicitud los documentos que acrediten su dignidad. |
|                                                                            | 1- Ingrese el email del funcionario que hizo el reporte de la Personeria o<br>Autoridad indigena<br>Email *                                                                                                    |
|                                                                            | 2- Seleccionar el archivo de solicitud de uso de medios digitales<br>debidamente firmado<br>No se ha seleccionado archivo<br>No se ha seleccionado archivo                                                                                          |
|                                                                            | @ Cardinamana 2022 Carnialty 10.22                                                                                                    |

Se debe cargar el "Formato de uso de medios electrónicos" generado en el anterior punto debidamente firmado, adicionalmente se debe cargar la resolución de nombramiento o documento que acredite la calidad de personero o autoridad indígena.

Si requiere alguna información adicional o apoyo en el proceso, por favor comuníquese a la Mesa de Ayuda de Confecámaras, a través del correo electrónico mesadeayuda@confecamaras.org.co

## AUTORIZACIÓN DEL USUARIO – FUNCIONARIO CONFECÁMARAS

Una vez recibida la "solicitud de usuario" remitida y de acuerdo a las instrucciones de la Superintendencia de Sociedades, el funcionario de Confecámaras verificará y realizará la autorización del funcionario de la Personería o Autoridad indígena, a través del portal web del RUES <u>www.rues.org.co</u> con su usuario y contraseña, en la opción "Iniciar sesión" - "Funcionario Entidad". Si esta opción no está disponible en el menú por favor contactar a la Mesa de Ayuda.

|        |                                                          |                                                                                                 | Iniciar Sesión                               |
|--------|----------------------------------------------------------|-------------------------------------------------------------------------------------------------|----------------------------------------------|
| Inicio | Consulta veedurias                                       | Solicitar usuario reporte veedurias                                                             | Cargue formulario solicitud medios digitales |
|        |                                                          | Ingreso                                                                                         |                                              |
|        | Seleccione e                                             | l tipo de usuario                                                                               |                                              |
|        | Obtiene gratis<br>información y                          | Entidad<br>información de registros públicos, extrae<br>descarga reportes de informes           |                                              |
|        | O Personería<br>Consulta mod                             | <b>y cabildo</b><br>ifica e inscribe veedurías, y redes de veedurías,                           |                                              |
|        | Para validar si pue<br>correo electrónico<br>su entidad. | de acceder a este beneficio, <b>ingrese el</b><br>y <b>contraseña asignados como usuario de</b> |                                              |
|        | Los campos con as                                        | sterisco (*) son obligatorios                                                                   |                                              |

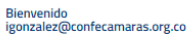

Cerrar Sesión

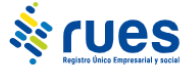

Reporte veedurias Consulta veedurias Administrar usuarios

|                                                                                                    | Consults                                                                                                    | Adminis                                                                                                    | stración (                                                                                                    | de usuarios de                                                                                                    |                                      | urias                                   | IDICENSE                                                                                    |           |                                           |
|----------------------------------------------------------------------------------------------------|----------------------------------------------------------------------------------------------------|----------------------------------------------------------------------------------------------------|----------------------------------------------------------------------------------------------------|----------------------------------------------------------------------------------------------------|--------------------------------------|-----------------------------------------|---------------------------------------------------------------------------------------------|-----------|-------------------------------------------|
|                                                                                                    | Consulte en                                                                                                    | esta opción los u                                                                                                    | suarios informa                                                                                                    | ldos al RUES por las PER                                                                                                    | SUNERIAS                             | Y CABILDOS IN                           | IDIGENAS                                                                                    |           |                                           |
| Descargar a formato                                                                                                    | Excel                                                                                                    |                                                                                                    |                                                                                                    |                                                                                                    |                                      |                                         |                                                                                             | Crear fun | cionario                                  |
| Mahaar                                                                                                    |                                                                                                    |                                                                                                    |                                                                                                    |                                                                                                    |                                      |                                         |                                                                                             |           |                                           |
| Email                                                                                                    | Numero<br>identificación                                                                                                    | Nombre                                                                                                    | Fecha registro                                                                                                    | Roles                                                                                                    | Activo                               |                                         |                                                                                             |           |                                           |
| juliang5678@gmail.com                                                                                                    | 1073521883                                                                                                    | Prueba Prueba                                                                                                    | 2023-09-04<br>14:21:29                                                                                                    | FuncionarioVeedurias                                                                                                    | $\checkmark$                         | D                                       | Ċ                                                                                           | 逾         | ↓                                         |
| juliang2233@gmail.com                                                                                                    | 1073521883                                                                                                    | Prueba Prueba                                                                                                    | 2023-09-04<br>14:21:36                                                                                                    | FuncionarioVeedurias                                                                                                    | $\checkmark$                         | D                                       | Ċ                                                                                           | 逾         | ↓                                         |
| jquijano@confecamaras.org.co                                                                                                    | 37557127                                                                                                    | Jazmin Quijano                                                                                                    | 2017-08-28<br>13:57:10.097                                                                                                    | Admin - AdministradorCompensacion<br>AdminOperaciones - AdminUsuarios -<br>AdminUsuariosCamara -<br>AdminUsuariosEntidadesEstado -                                                                                                    | ~                                    | 0                                       | Ċ                                                                                           | Ŵ         | ⊥                                         |
| Station                                                                                                    |                                                                                                    |                                                                                                    |                                                                                                    |                                                                                                    |                                      |                                         |                                                                                             |           |                                           |
| Volver<br>Email                                                                                                    | Numero<br>Identificación                                                                                                    | Nombre                                                                                                    | Fecha registro                                                                                                    | Roles                                                                                                    | Activo                               |                                         |                                                                                             |           |                                           |
| Email<br>procession for a groce                                                                                                    | Numero<br>Identificación                                                                                                    | Nombre<br>Im Dans Lotes<br>Contes                                                                                                    | Fecha registro<br>2017-12-28<br>yearso.cos                                                                                                    | Roles<br>Tarestaris/Industa                                                                                                    | Activo                               | 11                                      | ( <sup>1</sup> )                                                                            | Ŵ         | J.                                        |
| Email provensby@httrai.com                                                                                                    | Numero<br>Istentificación<br>TOELT/NALL<br>MATION                                                                                                    | Nombre<br>Jan Mann Cortes<br>Gantes<br>Gongals Mannua<br>Research                                                                                                    | Fetha registro<br>2017-12-28<br>1687 oc.cos<br>2018-01-72<br>16-71 oc.cos                                                                                                    | Roles<br>Turcoraris/Induries                                                                                                    | Actino                               | 0                                       | ්<br>රා                                                                                     | 面         |                                           |
| Email Email presentional Auforges co presentatop@homeican unterentional(accel) anterpragment                                                                                                    | Numero<br>Identificación<br>101177861<br>Mathioas<br>43888115                                                                                                    | Nombre<br>Jan Veron Cartes<br>Compile Unions<br>Ramses<br>Jam Hills Michael                                                                                                    | Fetha registro<br>2017-12-20<br>1018-0.000<br>2018-01-22<br>45:23 36:00<br>2018-07-45<br>2018-07-45                                                                                                    | Roles Functional/Antiputs Functional/Antiputs  | Activo<br>X<br>X                     | 0                                       | ტ<br>ტ                                                                                      | Û<br>Û    | y<br>€                                    |
| Subar<br>Email<br>presentation futures on<br>presentation polymetric con<br>presentation of the present<br>polymetric for the present<br>polymetric for the present                                                                                                    | Numero<br>identificación<br>101177841<br>1011778441<br>1011778441<br>12058805                                                                                                    | Nombre<br>Im Obero Corter<br>General<br>General Statistic<br>Rannig<br>UBBA Path Patholic<br>Barristic<br>Barristic                                                                                                    | Fecha registro<br>2017-12-20<br>Wall ox.000<br>2019-05-72<br>45:23 36:000<br>2019-07-40<br>19:21:36:000<br>2019-09-06<br>2020-09-06                                                                                                    | Rales Rales Reconstructions Functionality/reduction Functionality/reduction Functionality/reduction Functionality/reduction                                                                                                    | Activo<br>X<br>X<br>X                | 0 0 0 0                                 | ტ<br>ტ                                                                                      |           | لى<br>لى ك                                |
| Estable:<br>Email<br>percente@aias.hufe.gov.cr<br>percentes@aiguterrait.com<br>percentes@aiguterrait.com<br>patiente@aiguterrait.com<br>patiente@aiguterrait.com<br>patiente@aiguterrait.com                                                                                                    | Numero           Adentificación           1001770001           100170001           4.3000110           4.3000110           1.2255005           1001710042                                                                                                    | Nombre<br>Internetioner<br>General Udentig<br>Ranner<br>Uden registrefunktion<br>Banner<br>Hann registrefunktion<br>Banner<br>Hanner Handurien                                                                                                    | Fecha registro           2017-12-28           3018-05-52           3018-05-52           3018-05-52           3018-05-52           3018-05-52           3018-05-52           3018-05-52           3018-05-52           30218-05-52           30218-05           30219-05-06           2020-06-06           2020-08-05           30218-05-05                                                                                                    | Roles  Functionanti/Amburium  Functionanti/Amburium  Functionanti/Am | Activo<br>X<br>X<br>X<br>X           |                                         | ს<br>ს<br>ს<br>ს                                                                            |           | لى<br>لەر كە<br>لەر                       |
| Estable:<br>Email<br>percentification for a given<br>percentification for a given<br>percentification for a given<br>percentification of the percentification<br>percentification of the percentification<br>percentification of the percentification<br>percentification of the percentification<br>percentification of the percentification                                                                                                    | Numero           Adentificación           TORIT/TORIT           Mattricolli           Mattricolli           Adentificación           Mattricolli           Mattricolli           Adentificación           Mattricolli           Mattricolli           Mattricolli           Adentificación           Mattricolli           Mattricolli                                                                                          | Nombre<br>Initiation Cotter<br>Centres<br>Control Union Cotter<br>Ranning<br>Control Union Cotter<br>Banning<br>Lines Handurine<br>Address Handurine<br>Address Handurine<br>Handress H                                                                                                    | Fecha registro<br>2017-12-28<br>1628-04000<br>2018-05-22<br>1623-36.000<br>2018-05-22<br>1623-05<br>199-15-22<br>199-15-22<br>199-15-22<br>2022-98-06<br>2022-98-06<br>2022-98-06<br>2022-98-01<br>2020-050-11<br>2020-050-11                                                                                                    | Roles       Functionant/Antifurities       Functionant/Antifurities       Functionant/Antifurities       Functionant/Antifurities       Functionant/Antifurities       Functionant/Antifurities       Functionant/Antifurities       Functionant/Antifurities       Functionant/Antifurities                                                                                                    | Activo<br>X<br>X<br>X<br>X<br>X<br>X | 000000                                  | ප<br>ප<br>ප<br>ප                                                                            |           | الح<br>الح<br>الح<br>الح                  |
| Email Email presentableachuis geore presentableachuis geore presentableachuis geore presentableachuis geore presentableachuis geore presentableachuis geore presentableachuis geore presentableachuis geore                                                                                                    | Numero           dentificación           10017780/1           1001780/1           1001780/1           1001780/1           1001780/1           1001780/1           1001780/1           1001780/1           1001780/1           1001780/1           1001780/1           1001780/1           1001780/1           1001780/1           1001780/1           1001780/1           1001780/1           1001780/1                                                                                                    | Nombre<br>Imilians Cotes<br>General<br>General Mainsta<br>Ranna<br>Marinta Malanta<br>Marinta Malanta<br>Adar Meduria<br>Adar Meduria<br>Adar Meduria<br>Adar Meduria                                                                                                    | Fecha registro           2017-12-28           Watti 94-20           2018-95-22           1017-12-28           1017-12-28           1017-12-28           1017-12-28           1017-12-28           1017-12-28           1017-12-28           1017-12-28           1017-12-28           1017-12-28           1017-12-28           1017-12-28           1017-12-28           1017-12-28           1017-12-28           1017-12-28           1017-12-28           1017-12-28           1017-12-28           1017-12-28           1017-12-28           1017-12-28           1017-12-28           1017-12-28           1017-12-28           1017-12-28           1017-12-28           1017-12-28           1018-12-28           1018-12-28           1017-12-28           1018-12-28           1018-12-28           1018-12-28           1018-12-28                                                                                                    | Roles       Entremartis/Instantis       Entremartis/Instantis       Entremartis/Instantis       Entremartis/Instantis       Entremartis/Instantis       Entremartis/Instantis       Entremartis/Instantis       Entremartis/Instantis       Entremartis/Instantis       Entremartis/Instantis       Entremartis/Instantis                                                                                                    | Activo<br>X<br>X<br>X<br>X<br>X<br>X | 0000000                                 | ර<br>ර<br>ර<br>ර<br>ර<br>ර<br>ර<br>ර<br>ර<br>ර<br>ර<br>ර<br>ර                               |           | ب<br>لا لا<br>لا لا                       |
| Extent<br>Email<br>personalitation for a goose<br>personalitation for a goose<br>personalitation for a strapping power<br>personalitation for a strapping power<br>personalitation for a strapping power<br>personalitation for a strapping power<br>personalitation for a strapping power<br>personalitation for a strapping power                                                                                                    | Numero           identificación           TORIT/TODA 1           Mathematicación           Mathematicación           Mathemat | Nombre           Invikter-Cotter           Centres           Centres                                                                                                    | Fecha registro<br>2017-12-28<br>16:000<br>2018-05-02<br>16:023-000<br>2018-05-02<br>16:000<br>2018-05-02<br>2022-08-06<br>2022-08-06<br>2022-08-06<br>2022-08-06<br>2020-08-01<br>2020-08-06<br>15-56-26                                                                                                    | Roles       Functorant/Antibutes       Functorant/Antibutes       Functorant/Antibutes       Functorant/Antibutes       Functorant/Antibutes       Functorant/Antibutes       Functorant/Antibutes       Functorant/Antibutes       Functorant/Antibutes       Functorant/Antibutes       Functorant/Antibutes       Functorant/Antibutes                                                                                                    | Activo                               | 000000000000000000000000000000000000000 | ල<br>ල<br>ල<br>ල<br>ල                                                                       |           | ب<br>ج آب آب<br>ج آب                      |
| Extent<br>Email<br>presentables for a processing<br>presentables for a set of the set<br>presentables of a set of the set<br>presentables of a set of the set<br>presentables of a set of the set<br>presentables of the set<br>presentables of the se | Numero           identificación           TORIT70061           Matricolli           Matricolli           Ma                                                                                                    | Nombre           In-MonoContex<br>General<br>Context<br>Remote           General Union<br>Remote           Mannet Inductor<br>Beneral<br>Material Union           Material Union                                                                                                    | Fecha registre<br>2017-12-26<br>2017-12-26<br>2018-05-72<br>10-23 56:000<br>2018-07-40<br>2023-40<br>2023-40<br>2023-40<br>2023-40<br>2023-40<br>2023-40<br>2025-00<br>10-24<br>2025-00<br>10-24<br>2005-00<br>10-24<br>2005-00<br>10-24<br>2005-00<br>100-0000000000 | Roles           Functorant/Amburus           Functorant/Amburus           Functorant/Amburus           Functorant/Amburus           Functorant/Amburus           Functorant/Amburus           Functorant/Amburus           Functorant/Amburus           Functorant/Amburus           Functorant/Amburus           Functorant/Amburus           Functorant/Amburus           Functorant/Amburus                                                                                                    | Activo                               | 000000000000000000000000000000000000000 | ර<br>ර<br>ර<br>ර<br>ර<br>ර<br>ර<br>ර<br>ර<br>ර<br>ර<br>ර<br>ර<br>ර<br>ර<br>ර<br>ර<br>ර<br>ර |           | ود او او او او او او او او او او او او او |
| Enter<br>Enter<br>presentato politicativa de secon<br>presentato politicativa de secon<br>presentato politicativa de secon<br>presentato politicativa de secon<br>presentativa de secon de secon<br>presentativa de secon de secon<br>presentativa de termo de secon<br>presentativa de termo de secon<br>presenta                                                                                                    | Numero           identificación           100175061           100175061           100175061           100175061           100175061           100175061           100175061           100175061           100175061           100175061           100175061           100175061           100176061           100176061           100176061           100176061                                                                                                    | Nombee           In-NomCortex<br>General<br>Control<br>Ramage           General Union<br>Ramage           Marries Union<br>Research<br>Research<br>R | Fecha registre           2017-12-28           2017-12-28           2017-12-28           2017-12-28           2017-12-28           2017-12-28           2018-05-72           30215-07-08           2022-08-08           2022-08-09           2022-08-09           2022-08-09           2022-08-09           2022-08-09           2022-08-09           2022-08-09           2022-08-09           2022-08-09           2022-08-09           2022-08-09           2022-08-09           2022-08-09           2022-08-09           2022-08-09           2022-08-09           2022-08-09           2022-08-09           2022-08-09           2022-08-09           2022-08-09           2022-08-09           2022-09           2022-09           2022-09           2022-09           2022-09           2022-09           2022-09           2022-09           2022-09           2022-09           2022-09           2022-09 <tr< td=""><td>Roles       Functorseris/Ansluries       Functorseris/Ansluries       Functorseris/Ansluries       Functorseris/Ansluries       Functorseris/Ansluries       Functorseris/Ansluries       Functorseris/Ansluries       Functorseris/Ansluries       Functorseris/Ansluries       Functorseris/Ansluries       Functorseris/Ansluries       Functorseris/Ansluries       Functorseris/Ansluries       Functorseris/Ansluries</td><td>Activo</td><td>000000000000000000000000000000000000000</td><td>ර<br/>ර<br/>ර<br/>ර<br/>ර<br/>ර<br/>ර<br/>ර<br/>ර<br/>ර<br/>ර<br/>ර<br/>ර<br/>ර<br/>ර<br/>ර<br/>ර<br/>ර<br/>ර</td><td></td><td>€ € € € €</td></tr<>                                                                                                    | Roles       Functorseris/Ansluries       Functorseris/Ansluries       Functorseris/Ansluries       Functorseris/Ansluries       Functorseris/Ansluries       Functorseris/Ansluries       Functorseris/Ansluries       Functorseris/Ansluries       Functorseris/Ansluries       Functorseris/Ansluries       Functorseris/Ansluries       Functorseris/Ansluries       Functorseris/Ansluries       Functorseris/Ansluries                                                                                                    | Activo                               | 000000000000000000000000000000000000000 | ර<br>ර<br>ර<br>ර<br>ර<br>ර<br>ර<br>ර<br>ර<br>ර<br>ර<br>ර<br>ර<br>ර<br>ර<br>ර<br>ර<br>ර<br>ර |           | € € € € €                                 |

Inicio

En la pantalla aparecerán todos los funcionarios de Personerías y Autoridades Indígenas registrados, en este punto el funcionario de Confecámaras previa verificación de requisitos y documentos, puede Activar o Desactivar el usuario de la personería o autoridad indígena.

#### **REVOCACIÓN DE LOS PERMISOS DE USUARIO**

Cuando a la persona autorizada por parte del Personero o Autoridad Indígena, le sean revocados los permisos para el envío del reporte de información de veedurías, sea por retiro, por cambio de funciones o por cualquier otro motivo que implique la eliminación de esta responsabilidad, el personero o responsable de la autoridad indígena deberá informar al RUES que el permiso de acceso para el reporte de información de veedurías ha sido revocado.

Para el efecto, a través de la opción "Administración de usuarios" podrá gestionar la revocatoria de la autorización del usuario correspondiente.

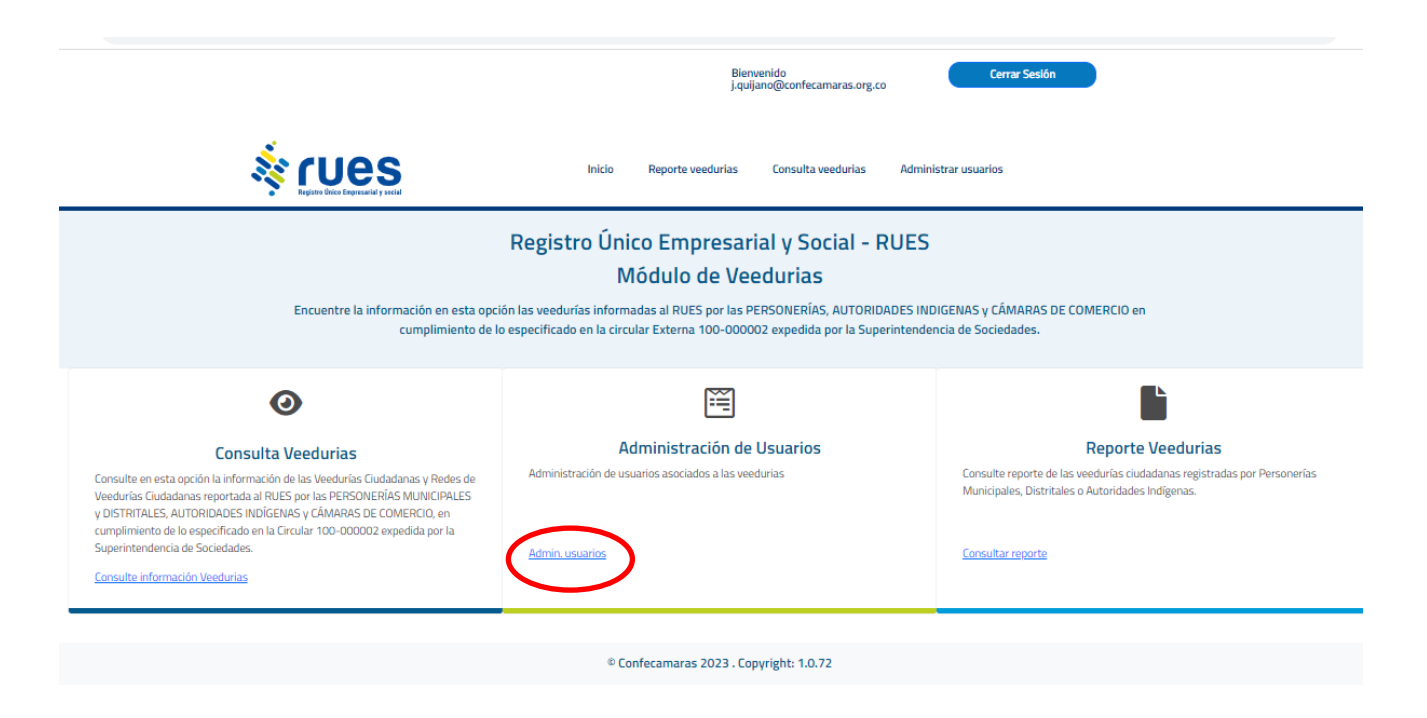

Si las funciones de reporte son asignadas o trasladadas a otra persona(s) diferente(s) de la(s) autorizada(s) inicialmente, deberá seguirse el procedimiento establecido para la "Solicitud de usuario", contemplado en el punto anterior de este manual.

#### Consulta Beneficio a Empresarios Guía de Usuario Público Guía de Usuario Registrado Cámaras de Comercio ¿Qué es el RUES? 🐣 Acceso privado ٨ 📌 RUES > Inicio > Registros Registro Mercantil formidad con el articulo 166 del Decreto Ley 019 de 2012, las operaciones del Registro Público de Veedurías Ciudadanas trata la Ley 850 de 2003 se incorporarán e integrarán al Registro Único Empresarial y Social -RUES-. > Estado de su Trámite Registro Único de Proponentes el efecto, las personerías municipales y distritales y las autoridades indígenas respecto de las veedurías y redes de rías inscritas en estas entidades, enviarán al RUES la información correspondiente, atendiendo las condiciones y definici 3 urías ins Cámaras de Comercio Registro de Entidades Sin Ánimo de Lucro as para el reporte, establecidas por la Superintendencia de Sociedades a través de la Circular 100-00002 de 2022. Consulta Tratamiento Conozca el "Manual para el reporte de veedurías y redes de veedurías ciudadanas" aquí 🖄 • Registro Nacional de Turismo Datos Personales Registro Único de Operadores de Libranza > Formatos CAE Registro de entidades extranjeras de Recaudo Impuesto de npresarial o social derecho privado sin ánimo de lucro > <u>Registro</u> Registro de entidades de economía solidaria Q Número de Identificació Q Digite el número de identificación sin puntos, guiones ni dígito de verificación Vendedores de Juegos de Suerte y Azar Registro de veeduría 🖄 rues Cargue formulario solicitud medios digitales Inicio Consulta veedurias Solicitar usuario reporte veedurias Registro Único Empresarial y Social - RUES Módulo de Veedurias Encuentre la información en esta opción las veedurías informadas al RUES por las PERSONERÍAS, AUTORIDADES INDIGENAS v CÁMARAS DE COMERCIO en cumplimiento de lo especificado en la circular Externa 100-000002 expedida por la Superintendencia de Sociedades. Ĩ 0 Solicitar Usuario Reporte Veedurias Cargue formulario solicitud medios digitales **Consulta Veedurias** Señor Personero o Autoridad Indígena, diligencie en esta opción, el formulario Señor Personero o Autoridad Indígena, si posee el formulario de Solicitud de Consulte en esta opción la información de las Veedurías Ciudadanas y Redes de uso de medios electrónicos para el reporte de la información de Veedurías y Redes de Veedurías firmado, en esta opción puede cargar dicho archivo, Solicitud de uso de medios electrónicos para el reporte de la información de Veedurias Ciudadanas reportada al RUES por las PERSONERÍAS MUNICIPALES y DISTRITALES, AUTORIDADES INDÍGENAS y CÂMARAS DE COMERCIO, en Veedurías y Redes de Veedurías, indicando la (s) personas (s) autorizadas para realizar los reportes de información al RUES, de las Veedurías Ciudadanas y adjuntando a esta solicitud los documentos que acrediten su dignidad. cumplimiento de lo especificado en la Circular 100-000002 expedida por la Redes de Veedurías Ciudadanas, inscritas en su entidad. Superintendencia de Sociedades Cargar formato Consulte información Veedurias Crear Usuario Personerias, Autoridades Ind

#### **REPORTE DE VEEDURIAS**

Una vez activo el usuario de Personería o Autoridad Indígena, ingrese a la página web del RUES <u>http://www.rues.org.co</u>, se redirige al sitio de veedurías y en la opción de "iniciar sesión" seleccione tipo de usuario "personeria y cabildo", ingrese el correo y la clave correspondiente.

© Confecamaras 2023 . Copyright: 1.0.72

#### 11

| 🎄 rues                                                                                                    | Inicio Consulta veedurias                                                         | Solicitar usuario reporte veedurias                                                                | Iniciar Sesión<br>Cargue formulario solicitud medios digitales                                                                                              |
|----------------------------------------------------------------------------------------------------|-----------------------------------------------------------------------------------|----------------------------------------------------------------------------------------------------|----------------------------------------------------------------------------------------------------|
|                                                                                                    |                                                                                   | Ingreso                                                                                            |                                                                                                    |
|                                                                                                    | Seleccione                                                                        | el tipo de usuario                                                                                 |                                                                                                    |
|                                                                                                    | O Funcionari<br>Obtiene grati<br>información                                      | D <b>Entidad</b><br>s información de registros públicos, extrae<br>y descarga reportes de informes |                                                                                                    |
|                                                                                                    | O Personería<br>Consulta mor                                                      | <b>y cabildo</b><br>Jífica e inscribe veedurías, y redes de veedurías,                             | >                                                                                                    |
|                                                                                                    | Para validar si pue<br>correo electrónic<br>su entidad.                           | ede acceder a este beneficio, ingrese el<br>o y contraseña asignados como usuario de               |                                                                                                    |
|                                                                                                    | Los campos con a                                                                  | sterisco (*) son obligatorios<br>o *                                                               | ~                                                                                                    |
|                                                                                                    | Ejemplo. nambre@                                                                  | Dcorreoentidad.com<br>ico es requerido                                                             |                                                                                                    |
|                                                                                                    | Ingrese su contras<br>Ingrese su contras                                          | eña<br>requerida                                                                                   | $\triangleright$                                                                                                    |
|                                                                                                    |                                                                                   |                                                                                                    |                                                                                                    |
|                                                                                                    |                                                                                   | Bienvenido<br>j.quijano@confecamaras.org.co                                                        | Cerrar Sesión                                                                                                    |
|                                                                                                    | Inicio Reporte                                                                    | veedurias Consulta veedurias Adr                                                                   | ministrar usuarios                                                                                                    |
|                                                                                                    | Registro Único Em<br>Módulo                                                       | opresarial y Social - RUE<br>o de Veedurias                                                        | S                                                                                                    |
| Encuentre la información en esta<br>cumplimiento                                                                                                    | opción las veedurías informadas al RU<br>de lo especificado en la circular Exterr | JES por las PERSONERÍAS, AUTORIDADES<br>na 100-000002 expedida por la Superinter                   | INDIGENAS y CÂMARAS DE COMERCIO en<br>dencia de Sociedades.                                                                                                 |
| <b>@</b>                                                                                                    | Administ                                                                          | ración de Usuarios                                                                                 | Penorte Veedurise                                                                                                    |
| Consulta Veedurias<br>Consulte en esta opción la información de las Veedurias Cludadanas y Redes de<br>Veedurias Cludadanas reportada al RUES por las PERSONERÍAS MUNICIPALES<br>y DISTRITALES, AUTORIDADES INDÍCENAS y CÁMARAS DE COMERCIO, en<br>cumplimiento de lo especificado en la Circular 100-000002 expedida por la<br>Superintendencia de Sociedades. | Administración de usuarios asoc<br>Admin. usuarios                                | ados a las veedurias                                                                               | Consulte reporte Veedurias<br>Consulte reporte de las veedurias ciudadanas registradas por Personerias<br>Municipales, Distritales o Autoridades Indígenas. |
| Consulte información Veedurias                                                                                                    |                                                                                   |                                                                                                    | $\smile$                                                                                                    |
|                                                                                                    | © Confecamar                                                                      | as 2023 . Copyright: 1.0.72                                                                        |                                                                                                    |

Al ingresar se muestra un listado de las veedurías reportadas junto con la opción de "Crear Veeduría".

Usted podrá modificar la información de las veedurías previamente reportadas, a través de la opción "editar".

Para reportar una nueva Veeduría, de clic al Enlace "Crear veeduría" y diligencie los datos solicitados.

|                     |                                                                                                    | Regist                                                                                                    | ro de vor                                               | durias                                                                                                    |                                                                        |                         |
|---------------------|----------------------------------------------------------------------------------------------------|----------------------------------------------------------------------------------------------------|---------------------------------------------------------|----------------------------------------------------------------------------------------------------|------------------------------------------------------------------------|-------------------------|
| A continu           | ación se muestra el listado de veedu                                                                                                    | rias asociadas :                                                                                                    | su usuario. Pa                                          | ra agregar una nueva. fa                                                                                                    | avor dar clic en el boton Crea                                         | r veeduria.             |
|                     |                                                                                                    |                                                                                                    |                                                         |                                                                                                    |                                                                        |                         |
| Volver              |                                                                                                    |                                                                                                    |                                                         |                                                                                                    |                                                                        |                         |
| Crear v             | eeduria                                                                                                    |                                                                                                    |                                                         |                                                                                                    |                                                                        |                         |
|                     |                                                                                                    |                                                                                                    |                                                         |                                                                                                    |                                                                        |                         |
| xLS Descargar a for | mato Excel                                                                                                    |                                                                                                    |                                                         |                                                                                                    |                                                                        |                         |
| Nro. inscripción    | NIT Nombre veeduria                                                                                                    | Correo electro                                                                                                    | ico                                                     |                                                                                                    |                                                                        |                         |
| 10-2004             | CASUR y CAGEN de la Policia,<br>clinica la Toscana.                                                                                                    | asporcalponal@hotn                                                                                                    | ail.com                                                 | Editar                                                                                                    | Editar integrantes                                                     | Eliminar                |
| 18-2006             | Veeduria Ciudadana Ambiental                                                                                                    | veedores_@yahoo.e                                                                                                    |                                                         | Editar                                                                                                    | Editar integrantes                                                     | Eliminar                |
| 009                 | Veeduria Ciudadana para la<br>Vigilancia del componente de                                                                                                    | personeriademanizal                                                                                                    | ::@gmail.com                                            | Editar                                                                                                    | Editar integrantes                                                     | Eliminar                |
|                     | calidad de la modalidad Hogares<br>Comunitarios de Bienestar<br>Familierres                                                                                                    |                                                                                                    |                                                         |                                                                                                    |                                                                        |                         |
| 009-2017            | Veeduria Ciudadana para la                                                                                                    | NO REGISTRA                                                                                                    |                                                         | Editar                                                                                                    | Editar integrantes                                                     | Eliminar                |
|                     | calidad de la modalidad Hogares<br>Comunitarios de Bienestar<br>Familieres                                                                                                    |                                                                                                    |                                                         |                                                                                                    |                                                                        |                         |
| 201                 | Veeduria Ciudadana en Salud del                                                                                                    | asovica01@hotmail.                                                                                                    | om                                                      | Editar                                                                                                    | Editar integrantes                                                     | Fliminar                |
| 002                 | Veeduria Ciudadana al contrato                                                                                                    | 782elvallunitodeoro(                                                                                                    | Bhotmail.com                                            |                                                                                                    | 0                                                                      |                         |
| <u>.</u>            | ~~                                                                                                    |                                                                                                    |                                                         |                                                                                                    |                                                                        |                         |
|                     | es                                                                                                    | Inicio                                                                                                    | Reporte veedu                                           | urias Consulta veedu                                                                                                    | rlas Administrar usuarios                                              |                         |
| kęster bece         | <b>es</b>                                                                                                    | Inicio                                                                                                    | Reporte veed                                            | urias Consulta veedu                                                                                                    | arias Administrar usuarios                                             |                         |
|                     | Continuación se muestra el listado d                                                                                                    | Inicio<br>R                                                                                                    | Reporte veeda                                           | urlas Consulta veedu<br>e veedurias<br>ario. Para agregar una n                                                                                                    | rias Administrar usuarios                                              | ;<br>on Crear veeduria. |
| <b>Experience</b>   | Continuación se muestra el listado d                                                                                                    | Inicio<br>R<br>le veedurias ase                                                                                                    | Reporte veed<br><b>egistro d</b> u<br>sociadas a su usu | urias Consulta veedu<br>e veedurias<br>ario. Para agregar una n                                                                                                    | rias Administrar usuarios<br>uueva, favor dar clic en el bot           | :<br>on Crear veeduria. |
| <b>Experies</b>     | Cepersonal y statil                                                                                                    | Inicio<br>R<br>le veedurias ase                                                                                                    | Reporte veedu<br>egistro de<br>ociadas a su usu         | urias Consulta veedu<br><b>e veedurias</b><br>ario. Para agregar una n                                                                                                    | rias Administrar usuarios<br>uueva, favor dar clic en el bot           | on Crear veeduria.      |
| Volver a listar     | Legraseid y still                                                                                                    | Inicio<br>R                                                                                                    | Reporte veedo<br>egistro do<br>sciadas a su usu         | urlas Consulta veedu<br>e veedurias<br>ario. Para agregar una n                                                                                                    | irias Administrar usuarios<br>uueva, favor dar clic en el bot          | :<br>on Crear veeduria. |
| Volver a listar     | exercision se muestra el listado d<br>a continuación se muestra el listado d<br>Mumero de inscripción *<br>Ingrese número de inscripción                                                                                                    | Inicio<br>R<br>le veedurias asc                                                                                                    | Reporte veedo<br>egistro de<br>ociadas a su usu         | urias Consulta veedu<br>e veedurias<br>ario. Para agregar una n<br>NIT<br>Ingrese número de identifi                                                                                                   | rias Administrar usuarios<br>uueva, favor dar clic en el bot<br>coción | on Crear veeduria.      |
| Volver a listar     | Lepresenti y sutil                                                                                                    | Inicio<br>R<br>le veedurias asc                                                                                                    | Reporte veedo                                           | urias Consulta veedu<br>e veedurias<br>ario. Para agregar una n<br>NIT<br>Ingrese número de identific<br>Objeto de vigilancia                                                                          | rias Administrar usuarios<br>ueva, favor dar clic en el bot            | on Crear veeduria.      |
| Volver a listar     | Continuación se muestra el listado d<br>A continuación se muestra el listado d<br>Número de inscripción *<br>Irgrese número de inscripción<br>Nombre veeduria                                                                                  | Inicio<br>R<br>le veedurias asc                                                                                                    | Reporte veeds                                           | urlas Consulta veedu e veedurias ario. Para agregar una n NIT Ingrese número de identific Objeto de vigilancia                                                                                         | rias Administrar usuarios<br>uueva, favor dar clic en el bot           | on Crear veeduria.      |
| Volver a listar     |                                                                                                    | Inicio<br>R<br>le veedurias ase                                                                                                    | Reporte veeds                                           | urias Consulta veedu e veedurias ario. Para agregar una n NIT Ingrese número de Identific Objeto de vigilancia                                                                                         | rias Administrar usuarios                                              | on Crear veeduria.      |
| Volver a listar     |                                                                                                    | Inicio<br>R<br>le veedurias asu                                                                                                    | Reporte veeda                                           | urlas Consulta veedu e veedurias ario. Para agregar una n NIT Ingrese número de identifi Objeto de vigilancia                                                                                          | rias Administrar usuarios                                              | on Crear veeduria.      |
| Volver a listar     | A continuación se muestra el listado d      Mimero de inscripción *     Ingrese número de inscripción     Mombre veeduria     Departamento notificación judicial     Seleccione una opcion                                                     | Inicio<br>R<br>le veedurias asc                                                                                                    | Reporte veedu                                           | urias Consulta veedu e veedurias ario. Para agregar una n NIT Ingrese número de identific Objeto de vigilancia Unicipio notificación ju Seleccione una opcion                                          | rias Administrar usuarios                                              | on Crear veeduria.      |
| Loover a lister     |                                                                                                    | Inicio<br>R<br>le veedurias asc                                                                                                    | Reporte veeds                                           | urias Consulta veedu e veedurias ario. Para agregar una n NIT Ingrese número de identifie Objeto de vigilancia Unicipio notificación ju Seleccione una opcion Departamento comercia                    | rias Administrar usuarios                                              | on Crear veeduria.      |
| Volver a listar     | Continuación se muestra el listado d      Número de Inscripción *     Ingrese número de inscripción     Departamento notificación judicial     Seleccione una opcion     Dirección notificación judicial     Ingrese dirección de notificación | Inicio<br>R<br>le veedurias asc                                                                                                    | Reporte veedo                                           | urias Consulta veedu e veedurias ario. Para agregar una n NIT Ingrese número de identific Ubjeto de vigilancia Seleccione una opcion Departamento comercia Seleccione una opcion                       | rias Administrar usuarios                                              | on Crear veeduria.      |
| Volver a lister     |                                                                                                    | Inicio R Ie veedurias ass                                                                                                    | Reporte veeds                                           | urias Consulta veedu e Veedurias ario. Para agregar una n NIT Ingrese número de identific Objeto de vigilancia Dijeto de vigilancia Departamento comercia Seleccione una apcion Dirección comercial    | rias Administrar usuarios                                              | on Crear veeduria.      |
| Volver a lister     |                                                                                                    | Inicio R le veedurias ass                                                                                                    | Reporte veedo                                           | urias Consulta veedu                                                                                                    | rias Administrar usuarios                                              | on Crear veeduria.      |
| Volver a listar     |                                                                                                    | Inicio R Inicio R InicioR InicioR Inic | Reporte veedu                                           | urias Consulta veedu e Veedurias ario. Para agregar una n NIT Ingrese número de identific Objeto de vigilancia Diperciane una apcion Diperción comercial Ingrese el cargo del funcio Nivel territorial | rias Administrar usuarios                                              | on Crear veeduria.      |

A continuación, se solicitará la información de los integrantes de la Veeduría.

|                                                                              |                                       | Bienvenido<br>J.quijano@confecamaras.org.co                                                                  |
|------------------------------------------------------------------------------|---------------------------------------|----------------------------------------------------------------------------------------------------|
|                                                                              | Inicio Repor                          | rte veedurias Consulta veedurias Administrar usuarios                                                        |
| Diligencie el siguiente formulario <b>con los o</b>                          | Agregar int<br>datos del integrante d | tegrante a veeduria<br>de la veeduria que quiere reportar teniendo en cuenta los campos obligatorios         |
| Tipo de Identificación de la personería o<br>Seleccione el tipo de documento | o autoridad indígena *                | Número de identificación * Ingrese número de identificación                                                  |
| Nombres y Apellidos *                                                        | 0                                     | Condicion de Representación *<br>Representante legal principal<br>Representante Legal Suplente<br>Integrante |
|                                                                              |                                       | Agregar Integrante Cancelar                                                                                  |
|                                                                              | © Confecama                           | aras 2023 . Copyright: 1.0.72                                                                                |

Para adicionar un nuevo integrante de clic en el botón de "Agregar integrante", diligencie los datos y tenga en cuenta que podrá indicar si la persona es representante legal principal, suplente o un integrante de la veeduría. Agregue tantos como sea necesario.

Realizado el reporte de la información relacionada con las veedurías y redes de veedurías por parte de las autoridades indígenas y personerías, recibirá la constancia de recibo de la misma, al correo electrónico informado en la "Solicitud de uso de medios electrónicos para el reporte de la información de veedurías y redes de veedurías" a la persona designada de reportar esta información.

Si requiere alguna información adicional o apoyo en el proceso, por favor comuníquese a la Mesa de Ayuda de Confecámaras, a través del correo electrónico <u>mesadeayuda@confecamaras.org.co</u>

## MANEJO DE LA INFORMACIÓN RECIBIDA POR EL RUES

La información reportada por las Personería y Autoridades Indígenas es almacenada en el RUES de acuerdo a su captura, sin alteraciones y se garantiza su permanencia en el tiempo.

La información remitida por las personerías o autoridades indígenas no será verificada por Confecámaras como operador del RUES. Por lo tanto, las controversias respecto de la información enviada por las personerías o autoridades indígenas deberán surtirse ante la personería o autoridad indígena correspondiente y no puede debatirse ante Confecámaras como operador del RUES, ni ante las cámaras de comercio.

Las correcciones o modificaciones que realicen las personerías o autoridades indígenas son responsabilidad directa de las personerías o autoridades indígenas.

Si requiere alguna información adicional o apoyo en el proceso, por favor comuníquese a la Mesa de Ayuda de Confecámaras, a través del correo electrónico mesadeayuda@confecamaras.org.co